# Energex Electrical Partners Portal User Guide

**Connect Applications** 

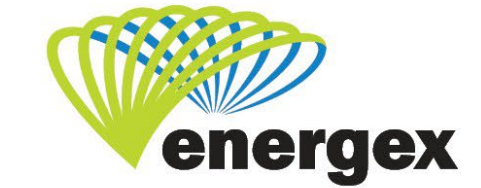

L.V. COVER

#### **Version Control**

| Version | Date       | Description                                             |
|---------|------------|---------------------------------------------------------|
| 1.0     | 31/01/2020 | Initial                                                 |
| 1.1     | 11/11/2020 | Updates to Service Selection and Online Payment section |
| 1.21    | 11/03/2021 | Updates to Premise Details SGA and EGS selections       |

#### **Contact Energex**

## **To report loss of supply:** 13 62 62

For electricity emergencies: 13 19 62

#### For general enquiries:

energex.com.au custserve@energex.com.au 13 12 53 (7am to 5:00pm, Monday to Friday) Telephone interpreter service 13 14 50

Follow us on twitter.com/energex

© Energex Limited 2020

ß Energex and Energex Positive Energy are registered trademarks of
 Energex Limited

Energex Limited ABN 40 078 849 055 GPO Box 1461, Brisbane QLD 4001

## Contents

| Basic and Negotiated Connections                             | 5  |
|--------------------------------------------------------------|----|
| Submitting a Connect Application                             | 5  |
| Do You Need a Basic, Negotiated, or LCC Connect Application? | 5  |
| Does Your Application Require an Enquiry First?              | 5  |
| When Can You Submit a Negotiated Connect without an Enquiry? | 5  |
| Progressing an Enquiry to an Application                     | 5  |
| Filling in Your Connect Application                          | 6  |
| Service Selection Types                                      | 7  |
| Premise/Address Search                                       | 9  |
| Premise Details – New Connections                            | 11 |
| Premise Details – Embedded Generation                        | 12 |
| Connection Details                                           | 14 |
| Connection Timings – Negotiated Connect                      | 14 |
| Multiple NMI Creation                                        | 15 |
| Applicant                                                    | 15 |
| Retail Customer                                              | 16 |
| Attachments                                                  | 16 |
| Declarations                                                 | 16 |
| Save or Submit                                               | 17 |
| Errors                                                       | 18 |
| Search                                                       | 19 |
| Negotiated Connect – Additional Info                         | 21 |
| Request for Further Information                              | 21 |
| Edit Application                                             | 21 |
| Resubmit Application                                         | 21 |
| Fees and Payment                                             | 22 |
| Online Payment                                               | 22 |
| Pay by Invoice                                               | 23 |
| Withdraw Energex Account Payment                             | 24 |
| Energex Declines Account Payment                             | 24 |
| Energex Accepts Account Payment                              | 24 |
| Accept Offer                                                 | 24 |
| View Offer                                                   | 24 |
| Online Acceptance                                            | 25 |
| Print and Sign Acceptance                                    | 25 |
| Large Customer Connection (LCC)                              | 26 |
| Embedded Generation (Incl. Solar)                            | 28 |
| Installer                                                    | 28 |
| Equipment                                                    | 28 |
| Site Information                                             | 32 |
| Storage Batteries                                            | 33 |
| Embedded Generation Service Selection                        | 34 |

| onnect/Enquiry Status Definitions35 |
|-------------------------------------|
|-------------------------------------|

## **Basic and Negotiated Connections**

## **Submitting a Connect Application**

This document outlines how to submit a Connect Application. It covers Basic, Negotiated, Embedded Generation (including Solar), and Large Customer Connections (LCC). There are user guides available for the Electrical Partners Portal for: EWRs, Connect Application, and Enquiry.

## Do You Need a Basic, Negotiated, or LCC Connect Application?

A **Basic Connect** Application relates to a connection with a maximum demand that is **under 100amps per phase**. If the request is for a New Connection or an Upgrade the network must also be considered "existing" to meet basic requirements.

A **Negotiated Connect** Application is required when submitting for **greater than 100amps per phase** but **less than 1400amps per phase**. To submit a Negotiated Connect directly you must know that the network supply you have requested is available.

A Large Customer Connection (LCC) Connect Application is required where the amps per phase required exceed 1400amps per phase. In this instance extra information is required in additional to a standard Negotiated Connect.

### **Does Your Application Require an Enquiry First?**

In some cases, it is better or required to raise an Enquiry prior to submitting a Connect Application. If your request is for Embedded Generation over 30kW then you are **required** to submit an Enquiry first.

If you are unsure if 3 phase is available or the increase/connection amps you require may not exist at the site of the connection, you can submit an Enquiry first for investigation.

## When Can You Submit a Negotiated Connect without an Enquiry?

If you are aware that the **supply is available already** at your premise (e.g. you have a 200amp connection and are simply replacing a property pole or moving a POA) you can move directly to a Negotiated Connect without previously submitting an Enquiry.

## Progressing an Enquiry to an Application

If you did previously submit an Enquiry and the amount of supply you have requested has been approved. You will be given the opportunity to "Progress to Application"

1. Locate your original Enquiry job using the address or reference (e.g. CX19ABC000000Q) and confirm the status is at "Completed":

| Reference 🕜     | Service Type                   | Premises |
|-----------------|--------------------------------|----------|
| CX<br>Completed | Enquiry<br>Supply Availability |          |

2. Once you have found the job at the correct status, click the "view" button:

| Reference 😮     | Service Type                   | Premises | Assigned To User<br>(Group) | Date                               | 0 | Actions |
|-----------------|--------------------------------|----------|-----------------------------|------------------------------------|---|---------|
| CX<br>Completed | Enquiry<br>Supply Availability |          |                             | Submitted On<br>24/06/2019 2:21 PM |   | View    |

3. Under the "Evaluation Details" banner there will be a new blue button "Progress to Application":

| Evaluation Details                 |  |
|------------------------------------|--|
| Progress to Connection Application |  |

- 4. When you click the button a Connect will load with the below:
  - Service Selection pre-populated
  - Address search results showing your NMI
  - AS3000 maximum demand and Phases populated
  - Network availability pre-populated

Ensure you have selected the address given (as per below example) and complete theadditional empty fields before submitting.

| Premises/Address Search                                             |            |                       |               |
|---------------------------------------------------------------------|------------|-----------------------|---------------|
| Search by <u>NMI</u> , Meter Number, <u>Address</u> or Lot and Plan |            | Clicking t<br>address | this<br>will  |
| Address Search Results (click to select the correct address)        |            | confirm i             | it is correct |
| NMI Address                                                         | Nmi Status | Connection Type       | Tariff        |
|                                                                     | ACTIVE     |                       | 8500          |

## **Filling in Your Connect Application**

| - Permanent    | Select the CONNECT Service Type required |              |
|----------------|------------------------------------------|--------------|
| - TBS          | 1. Please Select                         | Category 🔽 😮 |
| ge -<br>Ianent | L2.                                      | Action       |
| ge - TBS       | 3.                                       | Sub-Action 🖂 |
| 5 <= 30kW      |                                          |              |
| EG <=          |                                          |              |
| tered Supply   |                                          |              |
|                |                                          |              |
| tions          |                                          |              |

To start a new Connect Application without putting an Enquiry in first, go to the MyConnect menu on the portal home bar and either: choose a type from the drop down options or pick "All Options" to manually select your service. If you think the work you want to do is missing, try going to MyEWR – your work may not require a Connect Application to complet

## **Service Selection Types**

#### **New Connection**

This service type should be used for a property that has never been connected to the network before or if you need to move a construction supply to a permanent location (and vice versa).

Under this service type you have two options:

- Temporary Builders Supply
- Permanent Supply

If you need to move a TBS to Permanent (or the reverse) you will need a new NMI. You can use the Connection Application as your indication one is required.

#### **Change an Existing Connection**

This service type should be used if you are making any changes to an existing supply (either Temporary or Permanent) including increase in phases or supply.

Under this service type you have two options:

- Relocate/Increase existing Permanent Connection
- Relocate/Increase existing Construction (TBS) Connection

#### Provision of Unmetered Supply

This service type should be used if you are contracted to do works for a company or Government body that requires unmetered supply (e.g. streetlights, NBN, etc).

#### **Requesting Non-Domestic Load Control**

An Electrical Contractor (EC) or applicant can lodge a request for non-domestic load control via the Electrical Partners portal by lodging either a New Connection or EWR, depending on the customers circumstances.

The following network tariffs are considered non-domestic load control tariffs:

- Small Business Primary Load Control (5700)
- Large Primary Load Control (5800)
- Large Secondary Load Control (5900)

When to submit an:

| EWR                                                                                         | Connect Application                                                                       |
|---------------------------------------------------------------------------------------------|-------------------------------------------------------------------------------------------|
| Existing customers who wish to forfeit their existing Primary/General supply network        | Customers who wish to retain their<br>existing Primary/General Supply<br>network tariff/s |
| tariff/s<br>OR                                                                              | AND<br>add another connection to take                                                     |
| Existing customers wishing to request <b>the Large Secondary load</b> control tariff – 5900 | advantage of the Primary Load<br>Control tariff options.<br>An EWR will also be required  |

#### How to Lodge a New Connection Request for Non-Domestic Load Control

- 1. Select the relevant Service Selection:
  - New Connection
    - Permanent Supply
  - Change to an Existing Connection
    - o Relocate/Increase an existing Permanent Connection
- 2. Complete the New Connect Form as required:

It is important that the **AS3000 Maximum demand** field is completed accurately to ensure the request is assessed appropriately.

Non-domestic load control is selected in the following sections:

- Connection Details section
  - Select Yes to request non-domestic load control (Primary load control or Large Secondary loadcontrol).
- **3.** Complete the declaration and submit the Connect.

#### How to Lodge an EWR to Request Non-Domestic Load Control

- 1. Complete the EWR as required
- 2. The new non-domestic load control tariffs are only available to *Business* customers; therefore, non-domestic load control tariffs are only available if the **Installation Type =** *Business*
- 3. Select the button Select Tariff Code(s):

Choose the desired tariff – a warning message will appear to confirm the applicant is aware of the tariff's constraints.

| Search by <u>NMI</u> , Meter Number, <u>Address</u> or Lo | Notification X                                                         |                                                                                                    |  |
|-----------------------------------------------------------|------------------------------------------------------------------------|----------------------------------------------------------------------------------------------------|--|
| Enter Street and Suburb/Postcode                          | Wind × X?                                                              | Important: Connection to a Primary Load Control tariff<br>will result in the removal of all existing tariffs onsite<br>(exclusive of Embedded Generation). Supply will be                    |  |
|                                                           | WIND FLOWER PL SPRINGFIELD QLD 4300<br>WINDABOUT RD BEECHMONT QLD 4211 | <ul> <li>available for a minimum 18 hours per day, but times</li> <li>when supply is available is subject to variation at the<br/>absolute discretion of the distribution entity.</li> </ul> |  |
|                                                           | WINDEMERE AVE MORNINGSIDE QLD 4170                                     | Close                                                                                                    |  |
|                                                           | WINDEMERE AVE NARANGBA QLD 4504                                        |                                                                                                    |  |
| Street No.                                                | WINDEMERE RD ALEXANDRA HILLS QLD 4161                                  |                                                                                                    |  |
| Lot No                                                    | WINDERA CT AROONA QLD 4551                                             |                                                                                                    |  |
| EUC NO.                                                   | WINDERMERE CRES CARINDALE QLD 4152                                     |                                                                                                    |  |
| Unit No.                                                  | WINDERS AVE TUGUN QLD 4224                                             |                                                                                                    |  |
|                                                           | WINDEYER ST BALD HILLS QLD 4036                                        |                                                                                                    |  |
|                                                           | WINDJANA CT SHAILER PARK QLD 4128                                      |                                                                                                    |  |
| remises Details                                           | WINDLASS ST DECEPTION BAY QLD 4508                                     |                                                                                                    |  |
|                                                           | WINDMILL ST SOUTHPORT QLD 4215                                         |                                                                                                    |  |
|                                                           | WINDON CL KOORALBYN QLD 4285                                           |                                                                                                    |  |
|                                                           | WINDORAH ST STAFFORD QLD 4053                                          |                                                                                                    |  |
|                                                           | WINDRED LANE CONONDALE QLD 4552                                        |                                                                                                    |  |

4. Complete the remainder of the form and submit.

#### **Embedded Generation (Including Solar)**

This service type should be used when you are installing or changing an embedded generation device on a premise.

Under this service type you have a few options (refer to <u>Embedded Generation Service Selections</u> for more detail):

- Initial Installation
- Increase Generator (Inverter) Capacity
- Replace Current System (With Increase of Capacity)
- Replace Current Inverter (No Increase of Capacity)
- Increase Panel Capacity
- Add storage batteries

For some actions you may be asked to then choose if your installation is for ≤30kw or >30kw.

#### Premise/Address Search

The Premise/Address search is available via 4 different options:

Search by <u>NMI</u>, Meter Number, <u>Address</u> or Lot and Plan

#### Search on an Existing Premises

To search on a property that already exists, choose the method you want to search by and then click the button.

If you choose address as your search type, suggested properties will populate as you start to type. If you add more letters the suggestions will change.

When you see the address you're looking for, click it. This will cause the address to populate with a green tick.

|  |        | <br>Tarin |
|--|--------|-----------|
|  | ACTIVE | 8500      |
|  | ACTIVE | 8500      |
|  | ACTIVE | 8500      |

You can add a street or lot number or leave these fields blank and choose 'search for address'.

A list of all possible addresses that you could use for your Connect will appear, choose the correct one or search again.

#### Manually Enter a New Premises

| WINDORAH ST STAFFORD QLD 4 ×     | ×3                                                                                                    |  |  |  |
|----------------------------------|----------------------------------------------------------------------------------------------------|--|--|--|
| WINDON CL KOORALBYN QLD          | 4285                                                                                                    |  |  |  |
| WINDORAH ST STAFFORD QLD 4053    |                                                                                                    |  |  |  |
| WINDOW RD CANINA QLD 457         | 0                                                                                                    |  |  |  |
| Enter Street and Suburb/Postcode | WINDORAH ST STAFFORD QLD 405 🗸 3<br>e.g. BANKSIA AVE NOOSA<br>BANKSIA AVE 4567<br>To refine the search, enter any of the following |  |  |  |
| Street No.                       |                                                                                                    |  |  |  |
| Lot No.                          |                                                                                                    |  |  |  |
| Unit No.                         | Search for Address                                                                                                    |  |  |  |

If your search for an address shows all properties greyed out, you can either manually enter a new premise (1) or request a new NMI (2).

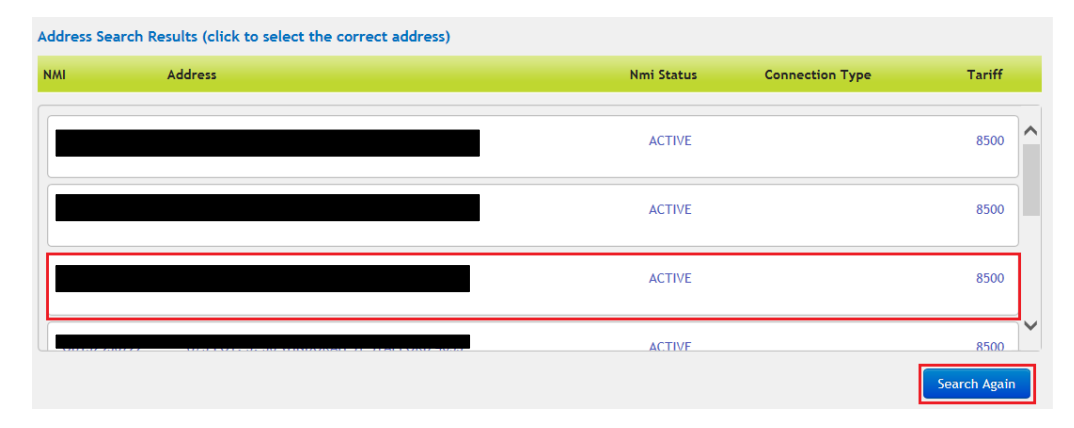

Choosing either of these will take you to a free text option in the Premise Details section. You must enter either a Lot/Plan or Street Number to proceed. The Street Name, Street Type, and Suburb will auto populate from your previous search.

## Premise Details – New Connections

| NMI            |        | Additional Location Information                     | emises location. Maximum 70 characters. |
|----------------|--------|-----------------------------------------------------|-----------------------------------------|
| Property Title |        |                                                     |                                         |
| Unit Type      |        |                                                     |                                         |
| Unit No.       |        | This application is for a<br>proposed SGA Site      | ⊙Yes ○No 🕝                              |
| Lot No.        | 21     | This application is for the                         | ○ Retail Customer  ● SGA                |
| Plan No.       |        | following NMI                                       |                                         |
| Street No.     | 4      | Registered Market<br>Participant                    |                                         |
| Street Name    |        | Other NMI Connected                                 | ⊖Yes                                    |
| Street Type    | Avenue | Other NMI required to be<br>created at same address | ● Yes ○ No                              |
| Suburb         |        |                                                     |                                         |

#### This Application is for a proposed SGA Site

Select Yes or No to advise if site is Small Generator Aggregator or not. This field is mandatory.

- No is the default selection, and other related fields will be not be visible
- If Yes is selected, the following field will appear:

#### This application is for the following NMI

- If selecting Retail Customer, go to Other NMI Connected
- If selecting SGA, go to Registered Market Participant

#### **Registered Market Participant**

From the drop-down list, Select the relevant registered SGA Market Participant for the site.

#### **Other NMI Connected**

This field is optional. Please enter the related NMI in the Additional Location Information field, just below the Suburb field.

### Premise Details – Embedded Generation

| IMI           | 31141647529       | Additional Location Information<br>Provide extra information about the premises location. Maximum 70 characters. |
|---------------|-------------------|----------------------------------------------------------------------------------------------------|
| roperty Title |                   |                                                                                                    |
| nit Type      |                   |                                                                                                    |
| nit No.       |                   | This Application is for <ul> <li>Yes</li> <li>No</li> <li>Proposed EGS Site at a</li> </ul>                      |
| ot No.        | 0                 | Multi-Tenancy<br>installation                                                                                    |
| lan No.       |                   | The following NMI's at this address will be participating in the EGS                                             |
| treet No.     |                   | scheme at this site.                                                                                             |
| treet Name    | DOGGETT           | Select your NMIs 🗸                                                                                               |
| treet Type    | Street            | Select all 31141694448 - U/1 76 DOGGETT ST                                                                       |
|               | NEWSTEAD OLD 4006 | 21141404521 - 11/2 76 DOCCETT ST                                                                                 |
| uburb         | NEWSTERD GED 4000 |                                                                                                    |

For Embedded Generation applications Additional Address and Location Details are similar to a New Connection applications, except there is no option to select an SGA or Retailer NMI; However, there are new fields to advise if the premise is for Embedded Generation Sharing (EGS) at a Multi-Tenancy installation.

#### This Application is for proposed EGS Site at a Multi-Tenancy installation

If this is the primary NMI where the solar sharing device is installed, select Yes.

If you select Yes, drop down the NMIs related to the same multi-tenancy installation (these will autopopulate) and select the relevant NMIs, which are participating in the EGS scheme at this site. These can be selected individually, or via a Select All option.

#### **Additional Premises Details**

This section will appear as an additional request for information if you're applying for a New Connection on your Connect Application. It requests some basic information about the premises including: Property Purpose, Property Type, Council Authority, and the Preferred Supply Type.

| dditional Premises Deta                                                                | ils                                      |                                                                                                    |                                                                                                    |   |
|----------------------------------------------------------------------------------------|------------------------------------------|----------------------------------------------------------------------------------------------------|----------------------------------------------------------------------------------------------------|---|
| Property Purpose                                                                       | Please Select<br>Business<br>Desidential | BA / DA No.                                                                                               |                                                                                                    | 0 |
| Property Type                                                                          | r lease ocleat                           | Council Authority                                                                                         | Please Select                                                                                                    | 2 |
| Site Reference                                                                         |                                          | Please Select<br>Commercial<br>Domestic Premises                                                          | Brisbane City Council<br>Fraser Coast Regional Council<br>Gold Coast City Council<br>Gympie Regional Council<br>Ipswich City Council                                |   |
| Preferred Supply Type<br>Site Information (incl.<br>Hazards, Traffic,<br>Restrictions, | Overhead Ounderground                    | High-rise<br>Multi-Unit Dwelling<br>Rural<br>Subdivision<br>Combined Commercial Residential<br>Industrial | Lockyer Valley Regional Council<br>Logan City Council<br>Moreton Bay Regional Council<br>Noosa Shire Council<br>Redland City Council<br>Scenic Rim Regional Council | ¢ |
| Environmental, Cultural,<br>etc. )                                                     |                                          |                                                                                                    | Somerset Regional Council<br>Sunshine Coast Regional Council                                                                                                    |   |

#### **Pumps and Equipment Section**

If 'Yes' is selected for Non-domestic Equipment Required and Pumps Required, additional fields will display that need to be completed. Some fields for this section of the portal are mandatory and will prompt the applicant if they are not completed correctly.

Failure to add details in these sections when required will slow down the application assessment process.

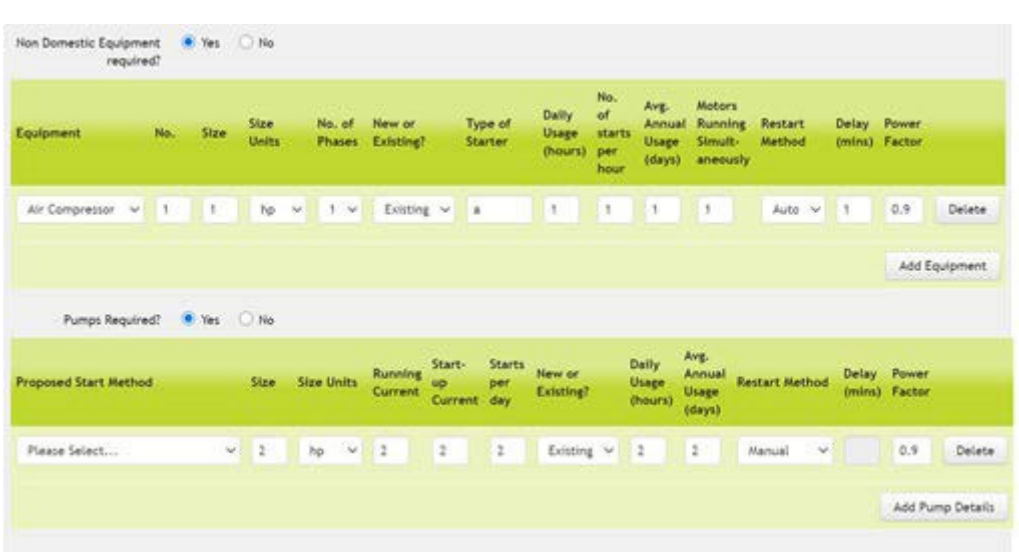

#### **Pumps and Equipment Portal Screen**

The following table includes information on certain fields that require a considered response.

| Field             | Description                                                                                                    |
|-------------------|----------------------------------------------------------------------------------------------------|
| Size              | <ul><li>Enter the Equipment or Pump size (numeric).</li><li>This is a mandatory field.</li></ul>                                                                         |
| Size Units        | <ul> <li>Select the appropriate unit of measure from the drop-down box:<br/>'hp','kW' or 'kVA'.</li> </ul>                                                               |
|                   | This is a mandatory field.                                                                                                    |
| Restart<br>Method | • Select the relevant Restart Method from the drop-down box: Null, Manual or Automatic.                                                                                  |
|                   | <ul> <li>If the "Restart Method' is 'Manual' or 'Null' the 'Delay (mins)' value is not<br/>required.</li> </ul>                                                          |
|                   | • If the Restart Method is "Automatic", please enter the Delay in minutes (use a value between 0 to 120).                                                                |
|                   | This is a mandatory field.                                                                                                    |
| Delay (mins)      | • If the Restart Method is "Automatic", please enter the Delay in minutes (use a value between 0 to 120).                                                                |
|                   | <ul> <li>'Delay (mins)' only applies if the 'Restart Method' value selected is<br/>'Automatic' – in which case the value must be in the range 1 to 120.</li> </ul>       |
|                   | <ul> <li>If the "Restart Method' value selected is 'Manual' or 'Null' the<br/>'Delay(mins)' value is not applicable and will default to 'Null'<br/>required'.</li> </ul> |
|                   | This is not a mandatory field.                                                                                                    |

| Field        | Description                                                                                                    |
|--------------|----------------------------------------------------------------------------------------------------|
| Power Factor | <ul> <li>If the size of the Equipment or Pump was provided in 'kW' or<br/>horsepower(hp), please enter the 'Power Factor' of the Equipment or<br/>Pump with a value of 0 to 1 and up to 2 decimal places.</li> </ul>                                                                                |
|              | <ul> <li>'Power Factor' is a mandatory field if the if the 'Size Units' value<br/>selected is'kW or hp'. The default value will be set to 0.9 if not<br/>updated. A 'Power Factor' is not required when the 'Equipment or<br/>Pump size is provided in 'kVA' and will default to 'Null'.</li> </ul> |

### **Connection Details**

There are different levels of requirements for the Connection Details Section:

- Red Compulsory Information
- Blue Compulsory for New Connection only
- Green Preferred, but not required information

| Connection Details                              |                                                                               |                      |                         |                                           |      |
|-------------------------------------------------|-------------------------------------------------------------------------------|----------------------|-------------------------|-------------------------------------------|------|
| AS3000 Maximum Demand                           |                                                                               | amps per phase. A de | tailed load breakdown n | nay be requested at a later date          | a. 😮 |
| Phases Required                                 | ○1 ○2 ○3 ?                                                                    |                      | Network Availability    | O Existing O Required                     |      |
| Pole/Pillar No.                                 |                                                                               |                      |                         | NB: Field only visible                    |      |
| Number of Connections<br>required at this point | If this is a bulk metering site, please resp<br>to the Number of connections. | pond with "1"        |                         | on New Connection<br>Connect Applications |      |

#### **Additional Fields – Negotiated Connect**

If you fill in your AS300 Maximum Demand as over 100amps additional fields will appear for you to fill as part of a 'Negotiated Connect Application'. Within the additional fields there are two requirements:

- Red Compulsory Information
- Green Preferred, but not required information

| Estimated Energy<br>Consumption             |               | MWh per annum |                                    |               |   |
|---------------------------------------------|---------------|---------------|------------------------------------|---------------|---|
| Existing Load                               | ○ Yes ○ No    |               | Generator Onsite                   | Please Select | • |
| Maximum Demand                              | Please Select |               | Preferred Electrical<br>Substation | Please Select | ~ |
| Estimate of Total Project<br>Cost (million) |               |               |                                    |               |   |
| Attach preferred<br>Substation map          | Attach        |               |                                    |               |   |
| Other<br>Information/Comments               |               |               |                                    |               |   |
| Bulk Metered Sit                            | e OYes ONo    |               |                                    |               |   |

#### **Connection Timings – Negotiated Connect**

If you fill in your AS300 Maximum Demand as over 100amps the Connection Timings section will appear for you to fill as part of a 'Negotiated Connect Application'. Within the additional fields there are two requirements:

- Red Compulsory Information
- Green Preferred, but not required information.

#### **Multiple NMI Creation**

If you fill in the 'Number of Connections' field in the **Connection Details** section, a new section for Multiple NMI Creation will appear for you to fill as part of a 'Negotiated Connect Application'. Additionally, next to the Number of Connections field a request for Max Demand for NMI & Site will become visible.

Within the additional fields there are two requirements:

- Red Compulsory Information
- Green Preferred, but not required information

| Number of Connections                                           | 5                                                                            |                 | [             | Max Demand for NMI  |  |
|-----------------------------------------------------------------|------------------------------------------------------------------------------|-----------------|---------------|---------------------|--|
| required at this point                                          | If this is a bulk metering site, ple<br>to the Number of connections.        | ase respond wit | :h "1"        | Max Demand for Site |  |
|                                                                 |                                                                              |                 |               |                     |  |
| Aultiple NMI Creation                                           |                                                                              |                 |               |                     |  |
|                                                                 |                                                                              |                 |               |                     |  |
| Property Title                                                  |                                                                              |                 | Lot No.       |                     |  |
| Building Name                                                   |                                                                              |                 | Plan No.      |                     |  |
| Building Number                                                 |                                                                              |                 | Street No.    |                     |  |
| Unit Type                                                       | $\checkmark$                                                                 |                 | Street Name   |                     |  |
| Unit No. Range                                                  |                                                                              |                 | Street Type   | Please Select       |  |
| Floor No.                                                       |                                                                              |                 | Suburb        |                     |  |
| Level No.                                                       |                                                                              |                 | Contact De    | tails               |  |
| Additional Information                                          |                                                                              | ·               | Name          |                     |  |
| Provide extra information abo<br>mixture of shops and units eto | out the premises location, for example informat<br>c. Maximum 70 characters. | tion on the     | Mobile No.    |                     |  |
|                                                                 |                                                                              |                 | Other Contac  | t No.               |  |
|                                                                 |                                                                              |                 | Email Address | 5                   |  |

#### Applicant

The Applicant is an important field as the Connect Application details can only be discussed with the Applicant of the Connect due to privacy restrictions. Any actions or requests related to the Connect Application will also be sent to the details of the Applicant.

In this section you can choose the type of Applicant from the drop-down menu and select your group.

| Applicant      |                         | Please Select<br>Electrical Contractor<br>Solar Installer<br>Builder<br>Consultant<br>Retail Customer<br>Retailer<br>Other (on behalf of customer) specify |
|----------------|-------------------------|----------------------------------------------------------------------------------------------------|
| Applicant Type | Electrical Contractor   | Group                                                                                                    |
| Group          | Please Select           | This is the group the application will be associated to. If you are                                                                                        |
|                | ● Business ○ Individual | associated with mulitple groups, please select the correct group.                                                                                          |

If you are a member of multiple groups select the appropriate one for the job you are submitting.

| Connection Timings                                    |
|-------------------------------------------------------|
| Date Connection 2 2 2 2 2 2 2 2 2 2 2 2 2 2 2 2 2 2 2 |
| Detailed Staged Timeframe Attached Attach             |
| Additional Timing<br>Comments                         |
| Temporary Building O Yes O No<br>Supply Required?     |

#### **Retail Customer**

This section refers to the person who is responsible for the Electricity Account at the premises where the Connect Application is being submitted. It could be a Business, a Builder, or a residential customer.

There is an option to utilise the Applicant Details as the Retail Customer by ticking the provided box. Otherwise all fields are compulsory (with the exception of contact details where only a mobile or email needs to be provided)

Use Applicant Details - only if applicant is the Retail Customer

#### Attachments

It is not mandatory to submit an attachment on your Connect Application. If you do submit one you will need to 'Tag' it to identify the type of document it is. Below is an example of the drop down menu. If you're not sure what your document is – just choose other.

| Attachments                          |                                                                                                    |                  |
|--------------------------------------|----------------------------------------------------------------------------------------------------|------------------|
| Tag<br>You currently have no attachı | Please Select         Offer         Signed contracts NCC and CSS         Customer acceptance forms         Easement documentation/certification         Wayleave         Civil Drawings / Conduit Layouts         Construction Program / Gantt charts         DA Conditions         Site Plan         Substation Layout         PMT site drawings         AS3000 demand calculations         Energex Certificate of Supply         Flood Report         Appliance Retailer Receipt         Contractor Receipt         Business Tax Invoice         Customer Financial Advice | Attach Documents |

#### Declarations

The different declarations on the Connect Application confirm the final legalities of the document and formalise the Application.

#### **Expedite Application**

The Expedite Application is only available for Basic or Standard Connect Applications, and the option is not available for Negotiated Agreements.

| Expedite Application                                                                                                    |                                                                                                    |
|----------------------------------------------------------------------------------------------------|----------------------------------------------------------------------------------------------------|
| I elect to expedite (at no additional cost), and certify that I am authorised by the Co<br>(viewable at <u>energex.com.au</u> by searching on "Model Standing offer") on behalf of th<br>further evaluation or alteration is required to complete the connection, the option t<br>accordingly. | stomer to accept the terms and conditions of the model standing offer,<br>e Customer, from the date of this application. If Energex determines that<br>o expedite will no longer be available and Energex will advise you |
| ✓ I elect to expedite this application and connection offer.<br>Model St                                                                                                    | need to tick this if you want to expedite<br>ication. This means that you accept that<br>Inding Offer provided by Energex                                                                                                 |

#### Authority to Act

The statement below the Authority to Act confirms that you are authorised to act on your customers behalf. The Connect Application is a legal contract lodged against the premises.

#### **Customer Privacy**

To finalise the Connect Application you need to accept the terms and conditions of the Connect Application. This is the final confirmation that you have the authority to provide the given information to Energex on behalf of the customer, including any personal information (e.g. name and phone number).

| Customer Privacy                                                                                                    |
|----------------------------------------------------------------------------------------------------|
| The personal information of a customer is confidential and can only be disclosed to Energex if express permission is provided by the customer. Please confirm the customer agrees to have their personal information disclosed to Energex and their selected Retailer. |
| ✓ I have read and accept all terms and conditions. You must tick this box to proceed with the application                                                                                                    |

#### Save or Submit

#### Save

When you get to the end of your Connect Application there are two options available. If you aren't quite ready to lodge the Application you can choose to 'save'.

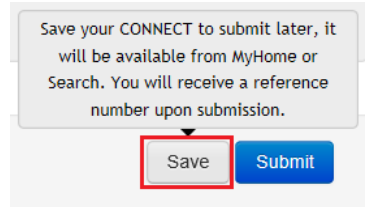

You will be given the option to add notes to your Connect when you save, but this is not mandatory. You will need to click 'OK' to proceed with your save.

| Save Connect                                                                                   | × |
|------------------------------------------------------------------------------------------------|---|
| Please provide optional details describing why this CONNECT can not be submitted at this time. |   |
| 1                                                                                              | ] |
|                                                                                                |   |
|                                                                                                |   |
| Ok Cance                                                                                       |   |

If you need to find your Connect Application again, go to your MyHome screen and look for the

| MyHome MyProfile MyEV | /R MyMEG MyEnquiry MyCONNECT |   |                  |                    |
|-----------------------|------------------------------|---|------------------|--------------------|
| Under Offer           | 0 Offer Accepted             | 0 | EWR In Progress  | 0                  |
| Saved                 | 0 Open Enquiries             | 0 | Awaiting Energex | 0                  |
|                       |                              |   |                  | View Recent I View |

'Saved' section in your Connect Dashboard.

#### Submit

When you are ready to lodge your Connect Application, check that all your information is correct and choose 'Submit' at the end of the form.

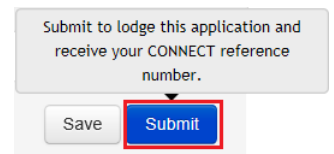

If your Connect lodges successfully you will receive a reference number.

Thank you for your CONNECT application.

You will be advised if your Connect has been expedited.

#### The CONNECT Offer has been Expedited

The CONNECT Offer has been automatically accepted as per the terms and conditions of the model standing offer (viewable at energex.com.au by searching on "Model Standing offer")

If Energex determines that further evaluation or alteration is required to complete the connection, the option to expedite will no longer be available and Energex will advise you accordingly.

You will also be advised if your Connect requires further evaluation (i.e. is a Negotiated Application).

#### The CONNECT requires further evaluation

Energex is unable to provide an Offer on this CONNECT as further investigation is required.

Upon completion of this investigation, Energex will either contact the Customer for further information, or will forward the Energex Network Contract.

#### Errors

If you miss a field that is compulsory for the submission of a Connect Application, when you attempt to submit the form will error and show you at the top of the screen what is missing.

#### CONNECT

Please correct the following errors before submitting the CONNECT:

- A Connection Details : Generator Onsite is required.
- A Connection Details : Existing Load is required.

The missing fields will also be highlighted with either a hazard triangle or in red

| Estimated Energy<br>Consumption |              | MWh per annum |                      |               |   |
|---------------------------------|--------------|---------------|----------------------|---------------|---|
| Existing Load                   | 🔿 Yes 🔿 No 🔺 |               | Generator Onsite     | Please Select | ~ |
| Maximum Demand                  | Calculated   | $\checkmark$  | Preferred Electrical | Please Select | ~ |
|                                 |              |               | Substation           |               |   |

Any fields that are preferred (but not required) information will not error when you attempt to submit. This is visible in the above screen shot where 'Estimated Energy Consumption' and 'Preferred Electrical Substation' are not completed, but not showing errors.

#### Search

Searching for a Connect Application can be done by going to the MyConnect Menu and choosing the 'Search' option. This will bring up a Connect Search form.

| MyCONNECT Links       | CONNECT Search         |             |          |
|-----------------------|------------------------|-------------|----------|
| New - Permanent       | Reference Number       | Street Name | Suburb   |
| New - TBS             |                        |             |          |
| Change -<br>Permanent | NMI                    | Lot No.     |          |
| Change - TBS          |                        |             |          |
| New EG <= 30kW        | Status                 | Plan No.    |          |
| Change EG <=<br>30kW  | All                    |             |          |
|                       | Contract Type          | Туре        |          |
| Unmetered Supply      | All                    | All         |          |
| All Options           |                        |             |          |
|                       | Date Range (submitted) |             |          |
| Search                | From 📸 to              |             | Clear Go |

#### Quick Search

Alternatively, if you know the Connect Reference number you can do a quick search using the toolbar. For this search, type the reference number into the box with the magnifying class and make sure the 'Connect' radio button is selected.

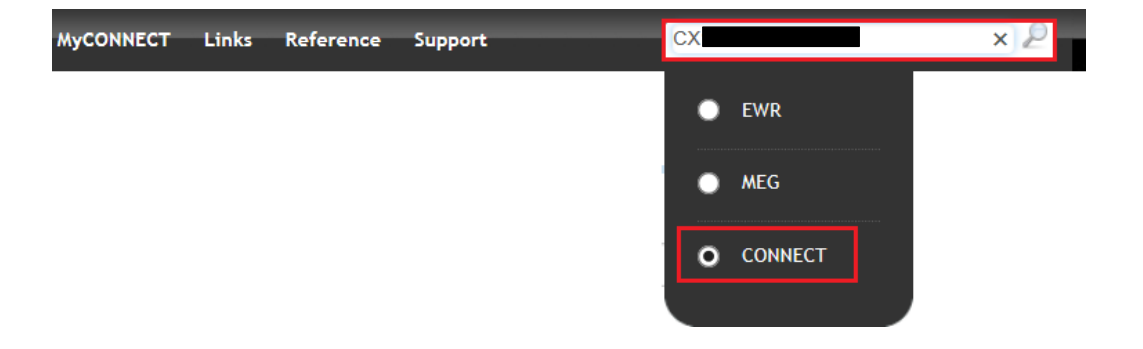

#### Search Within

If you've done a search using the Connect Search form, but there are too many results to manage you can search within those results.

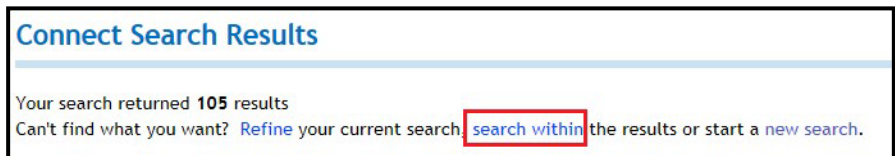

By choosing this option a new search form will appear to allow you to narrow the results within the original results found.

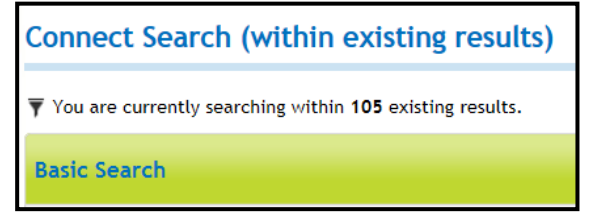

By adding additional information you can get a more specific result.

CONNECT Search Results (within existing results) Your search returned 2 results from within your previous search of 105results.

#### **Refine Your Search**

Alternatively, if you believe you can better search criteria to your original search you can choose to 'Refine' the search you had just done.

Connect Search Results

Your search returned 105 results

Can't find what you want? Refine your current search, search within the results or start a new search.

By choosing the option to refine you will be taken back to the original search form with your original information still populated. Here you can add more information to narrow the search or alter the initial information you provided.

**Connect Search Results** 

Your search returned **6** results Can't find what you want? Refine your current search, search within the results or start a new search.

## **Negotiated Connect – Additional Info**

When a Negotiated Connect is submitted there are some additional functions that are only relevant to the Negotiated Connect Application. These are outlined below.

## **Request for Further Information**

When assessing your Connect Application Energex may determine they require more information in order to accurately evaluate the request. We may also need you to amend your request for us to continue processing the Application.

You will receive a notification advising there is a request for further information. The notification will include the relevant CX reference number. Bring up that job in the Portal and click "view":

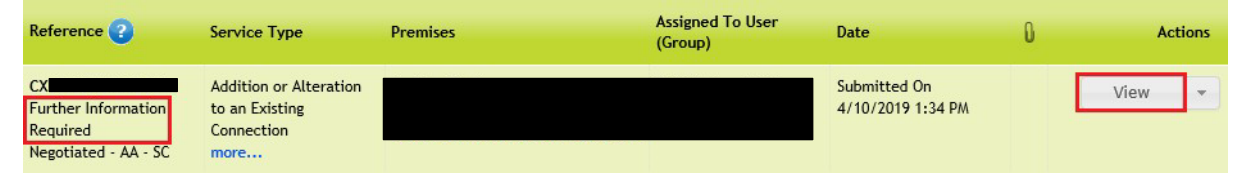

### **Edit Application**

Once you've selected to view the application your Connect will open and display the current information that has been provided to Energex. The second section down will show 'Evaluation Details' and include the Further Information Required by Energex and an 'Edit Application' button:

| Evalu | ation Details                   |                                                                                            |
|-------|---------------------------------|--------------------------------------------------------------------------------------------|
|       | Further Information<br>Required | Energex know this premises as 2 Phases, please amend for assessment and contract purposes. |
| E     | dit Application                 |                                                                                            |

When you click the 'Edit Application' button the majority of the Connect Application will be able to be amended based on the request made by Energex.

You will not be able to edit the evaluation details, service selection, premises details, network availability, or connection required date on the Connect Application.

### **Resubmit Application**

Once you have made any edits you require, you will need to leave a note summarising the changes you have made or if you haven't made any, explain why. Once you have done that, click the 'Submit Application' button at the bottom of the screen.

| Further Information Notes                                                                               |                               |  |
|----------------------------------------------------------------------------------------------------|-------------------------------|--|
| Please leave a note<br>summarising the<br>changes you made<br>before re-submitting<br>your Application. | Updated number of phases to 2 |  |

## **Fees and Payment**

You will be notified if there is a fee/payment associated with your job. When you open and view your Connect Application in the Portal the 'Evaluation Details' section will have a button available to 'Pay Project Assessment Fee':

| Evaluation Details         |  |
|----------------------------|--|
| Pay Project Assessment Fee |  |

Payments can be made via credit card or via invoice. In order to ensure that the job continues progressing you will need to select Online Payment (credit card) or Pay by Invoice. Once you've selected, click 'Next':

| Select Pa | yment Method   |                                                                                   |      |
|-----------|----------------|-----------------------------------------------------------------------------------|------|
|           | Payment Method | Please Select<br>On-Line Payment<br>Pay By Invoice                                |      |
|           |                | If Pay By Invoice, an Energex Tax Invoice will be emailed within 6 business days. |      |
|           |                |                                                                                   |      |
|           |                |                                                                                   |      |
|           |                |                                                                                   | Back |

#### **Online Payment**

If you choose to pay via Online Payment you will be taken to a screen to confirm Customer Billing Details. Ensure all fields are filled in correctly, and click 'Make Payment':

| Customer Billing Details |                          |
|--------------------------|--------------------------|
| Customer Name            | ExampleTester            |
| Customer Address         | 123 Example Road         |
| Suburb                   | Newstead                 |
| State                    | Queensland               |
| Postcode                 | 4006                     |
| Invoice Email            | example@mailinator.com   |
|                          |                          |
|                          | Cancel Back Make Payment |

You will be directed to the payment page which will present the payment amount and prompt you to enter your credit card details. If at this point you do not want to make a credit card payment, please close the BPOINT window and return to your Application to select Pay by Invoice'.

|                |    | BPOINT |  |
|----------------|----|--------|--|
|                |    |        |  |
| You are paying |    |        |  |
|                |    |        |  |
| Biller Code    |    |        |  |
|                |    |        |  |
| Reference      |    |        |  |
| сх             |    |        |  |
| Amount         |    |        |  |
| AUD 1,000.00   |    |        |  |
| Accepted Cards |    |        |  |
| VISA           |    |        |  |
| Card number    |    |        |  |
|                |    |        |  |
| Expiry date    |    | CVN O  |  |
| MM             | YY |        |  |
|                |    | NEXT > |  |
|                |    |        |  |

#### Pay by Invoice

If you choose to pay via the 'Pay by Invoice' another question will show requesting who the invoice should be issued to.

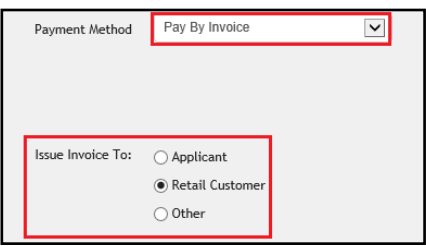

Once you've selected and clicked next, the Energex Account Payment screen will pre-populate any information the Portal already has. If you choose the option 'Other' the form will display blank to allow for third party information to be populated.

| Payment Amount             | \$1,500.00    |   |            |                                                                                                    |
|----------------------------|---------------|---|------------|----------------------------------------------------------------------------------------------------|
| Energex Customer<br>Number |               |   | Optional!  | If you have a current Energex Customer Number, please enter this $\delta$ character numeric code, otherwise leave blank.                       |
| Account Name               |               |   | Mandatory1 | If you have a current Energex Customer Number, please enter your<br>current Customer Account Name. Otherwise enter the name to be<br>involced. |
| ABN                        |               |   | Tip!       | Please ensure ABN is correct and matches with Account Name above.<br>To check, use ABN Lookup page                                             |
| Primary Contact Name       |               |   |            |                                                                                                    |
| Primary Contact Email      |               |   |            |                                                                                                    |
| rimary Contact Phone       |               |   |            |                                                                                                    |
| Billing Address            |               |   |            |                                                                                                    |
| Suburb                     |               |   |            |                                                                                                    |
| State                      | Please Select | × |            |                                                                                                    |
| Postcode                   |               |   |            |                                                                                                    |
| Base                       | \$1,363.64    |   |            |                                                                                                    |
| GST                        | \$136.36      |   |            |                                                                                                    |

#### Withdraw Energex Account Payment

The 'Withdraw Energex Account Payment' button allows the Applicant to withdraw the requested invoice payment method. It will not withdraw the application, but instead allows the credit card option to be accessed or to alter the previously selected payee.

| Evaluation Details |                                  |
|--------------------|----------------------------------|
|                    | Withdraw Energex Account Payment |
|                    |                                  |

#### **Energex Declines Account Payment**

If Energex declines the request to pay by invoice an email will be received by the Applicant to advise this payment method cannot be accepted for the Connect Application, and the credit card option will be made available to select.

#### **Energex Accepts Account Payment**

A notification email will be sent to the nominated party to receive the invoice. The invoice will be attached to the email as well as instructions on how to pay the amount.

## **Accept Offer**

If a Connect Application is not expeditated and the offer automatically Accepted via the terms and conditions in the Portal, an offer will need to be made and accepted manually. When Energex is ready to provide an offer on a Connect Application, they will issue the Offer via the Portal where an Applicant can then View the offer made. The acceptance can be done online or via a print/sign method.

### **View Offer**

When an offer is provided the Applicant will receive a notification that includes the relevant CX reference number. You can use this reference to search via the Portal and bring up the Connect Application.

On the drop-down menu (click the down arrow) select 'View Offer' (shown in the blue box) to bring up the issued offer from Energex:

| CONNECT Searc                                        | h Results                                                      |                                    |                             |                                   |   |                               |
|------------------------------------------------------|----------------------------------------------------------------|------------------------------------|-----------------------------|-----------------------------------|---|-------------------------------|
| Your quick search return<br>Can't find what you want | ed 1 result.<br>? Click here to do an adva                     | nced search or start a new search. |                             |                                   |   |                               |
| Reference ?                                          | Service Type                                                   | Premises                           | Assigned To User<br>(Group) | Date                              | 0 | Actions                       |
| CX<br>Offer<br>Negotiated - AA - SC                  | Addition or Alteration<br>to an Existing<br>Connection<br>more |                                    |                             | Submitted On<br>4/10/2019 1:34 PM | Û | Offer 👻<br>View<br>View Offer |
|                                                      |                                                                |                                    |                             |                                   |   | Сору                          |

The Offer will start with a letter explaining what is contained in the document (example below):

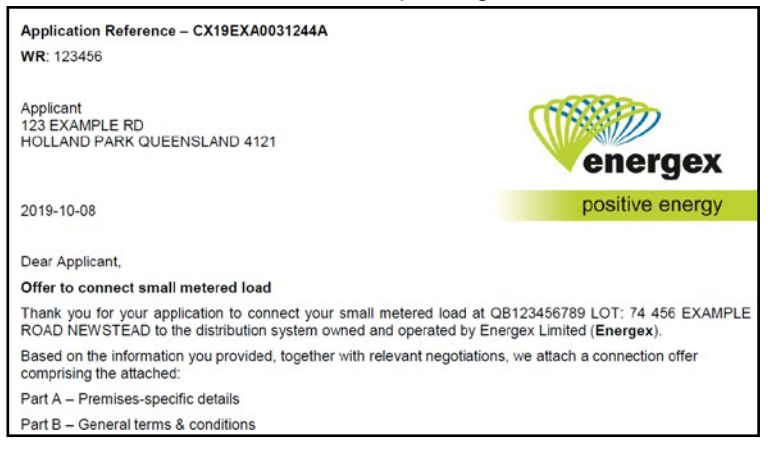

#### **Online Acceptance**

In order to accept the offer issued online, in the drop-down menu select the option 'View' (outlined in blue):

| CONNECT Searc                                       | h Results                                                      |                                    |                             |                                   |   |                               |
|-----------------------------------------------------|----------------------------------------------------------------|------------------------------------|-----------------------------|-----------------------------------|---|-------------------------------|
| Your quick search return<br>Can't find what you wan | ned 1 result.<br>t? Click here to do an adva                   | nced search or start a new search. |                             |                                   |   |                               |
| Reference ?                                         | Service Type                                                   | Premises                           | Assigned To User<br>(Group) | Date                              | 0 | Actions                       |
| CX<br>Offer<br>Negotiated - AA - SC                 | Addition or Alteration<br>to an Existing<br>Connection<br>more |                                    |                             | Submitted On<br>4/10/2019 1:34 PM | Û | Offer 👻<br>View<br>View Offer |
|                                                     |                                                                |                                    |                             |                                   |   | Сору                          |

The Connect Application will load and visible in the Information section will be the 'Accept Offer' and 'View Offer' Buttons, click the 'Accept Offer' button in order to accept the offer issued online:

| Information         |                                                              |                                                 |
|---------------------|--------------------------------------------------------------|-------------------------------------------------|
| Reference Number    | сх                                                           |                                                 |
| Status              | Offer                                                        |                                                 |
| Status last updated | 8/10/2019 9:15 AM                                            |                                                 |
| Contract Type       | Negotiated - AA - SC                                         |                                                 |
| Service Type        | Addition or Alteration to an Existing Connection             | Show Service Selection                          |
| Contract Method     | Manual Contract                                              | 0                                               |
|                     | Accept Offer View Offer                                      |                                                 |
|                     | Please either accept online, or print, sign and return the o | ffer to the Energex address shown on the offer. |
| Created By          |                                                              |                                                 |
| Submitted By        |                                                              |                                                 |
| Assigned To         |                                                              |                                                 |
|                     |                                                              |                                                 |

### **Print and Sign Acceptance**

If you do not wish to accept the offer online (i.e. digitally) you have the option to print, sign, and return the offer physically to Energex. Below is a snippet example of the Execution Page of the issued offer for use when printing and signing the document physically.

| EXECUTION PA                                                                             | GE                                                                                                    |
|------------------------------------------------------------------------------------------|----------------------------------------------------------------------------------------------------|
| The <i>Retail Custome</i><br>Reference No. <b>CX</b>                                     | er hereby accepts the terms and conditions outlined in the <i>connection offer</i> (Application                                                                                                    |
| Where signed by an<br>aware of the terms<br>their behalf. That p<br>offer and the contra | n agent on behalf of the <i>Retail Customer</i> , that agent warrants that the <i>Retail Customer</i> is<br>of the <i>connection offer</i> and has authorised that person to accept this <i>connection offer</i> on<br>erson must also ensure that the <i>Customer</i> is fully informed of the details of this <i>connection</i><br>act. |
| Executed for individ                                                                     | luals                                                                                                    |
| Signature                                                                                | Witness signature                                                                                                    |
| Print Name                                                                               | Print name                                                                                                    |
| Date                                                                                     | Date                                                                                                    |
|                                                                                          |                                                                                                    |

## Large Customer Connection (LCC)

#### **Extra Information for LCC**

When an LCC is submitted there are some additional functions that are only relevant to the LCC Connect Application. These are outlined below.

#### **Ongoing Operation Contact**

When a request exceeds a maximum demand of 1400amps per phase, additional application requirements apply. The Applicant is required to provide a Primary and Secondary Contact for the application, including address and contact information as outlined in the screen shot below:

| ing Operational Contact |   |                      |  |
|-------------------------|---|----------------------|--|
| mary Contact            |   | Secondary Contact    |  |
| Name                    | 0 | Name                 |  |
| Position                |   | Position             |  |
| Address                 |   | Address              |  |
| Mobile                  |   | Mobile               |  |
| Other Contact Number    |   | Other Contact Number |  |
| Email                   |   | Email                |  |

#### Load Details

Additional questions for load details will load when answering "Yes" to the question 'Significant or Distributing Loads?'

The questions asked (as per below screen shot) are preferred but not mandatory information in order to submit the LCC Application.

| LCC - Load Details           |                        |   |         |               |      |       |        |
|------------------------------|------------------------|---|---------|---------------|------|-------|--------|
| Significant or Dist          | urbing Loads?          |   |         |               |      |       |        |
| Significant or Disturbin     | ng Loads               |   |         |               |      |       |        |
| Type of Load"<br>Details     | Significant Disturbing |   |         |               |      |       |        |
| Size                         | Add Load               |   | MW/MVAr | Please Select |      | •     |        |
| Type of Load Detail          | ls                     |   |         |               | Size | Units | Action |
| No significant or disturbing | g currently added.     |   |         |               |      |       |        |
| Attach All Specifications    | Please Select          | • | Attach  |               |      |       |        |

Once you have completed the additional fields you would click the 'Add Load' button to link the significant/disturbing load to the Application. You can then remove the load by clicking 'Delete' if an error was made and add a different or modified load.

| Type of Load | Details    | Size | Units | Action |
|--------------|------------|------|-------|--------|
| Significant  | Compressor | 5    | MW    | Delete |

#### Additional Fields Required

•

As part of the LCC application there are also five additional fields that are required in order to successfully submit the application:

#### Authorised Demand

- Enter the highest 30-minute average demand expected after diversity for a 12 month period
  - Select the correct demand measurement. The selection includes:
    - o kVA
    - o MVA

#### **Energy Consumption**

- Enter the estimated energy consumption per annum for generators enter the estimated energy production per annum in this field.
- Select the correct measurement. The selection includes:
  - o kWh
  - o MWh
  - o GWh

#### Anticipated Average Monthly Maximum Demand

- Enter the anticipated average monthly maximum demand
- Select the correct demand measurement. The selection includes:
  - o kVA
  - o MVA

#### The Peak Energy as a Proportion of Total (%)

• Enter the percentage of total energy consumption that will relate to peak energy usage.

#### **Retailer Name**

• Select the customer's Retailer from the drop-down box.

## **Embedded Generation (Incl. Solar)**

When an Embedded Generation (incl. Solar) request is submitted there are some additional functions that are only relevant to that type of Connect Application. These are outlined below.

## Installer

If you are not an accredited solar installer you will be required to enter the appropriate information in the Installer section (shown below):

| Installer |                                                                                               |  |
|-----------|-----------------------------------------------------------------------------------------------|--|
|           | Business Name My New Business                                                                 |  |
|           | Enter installer details below as no CEC accredited installers are associated with this group. |  |
|           | Installer Name                                                                                |  |
|           | Mobile No.                                                                                    |  |
|           | Other Contact No.                                                                             |  |
|           | Email                                                                                         |  |

## Equipment

The Equipment and Site information details provided within an Embedded Generation Application includes data required by the AEMO Distributed Energy Resource (DER) Register. As part of submitting your application via the Electrical Partners Portal, Energex will consolidate a DER record and provide it to AEMO on your behalf.

#### Adding an Inverter

Start by searching for an Inverter and selecting the appropriate inverter for your site and clicking the 'add inverter' button.

| Equipment                                          |                                                                                               |           |         |                |              |
|----------------------------------------------------|-----------------------------------------------------------------------------------------------|-----------|---------|----------------|--------------|
| Search for an AS/NZ 4777<br>There may be more mate | .2 compliant inverter<br>hing items than can be shown. Keep typing if you can't see your mode | el in the | list ye | ·t             |              |
| Search Text (Inverter)                             | SMA                                                                                           | ×         |         |                | Add Inverter |
|                                                    | SMA Australia Pty Ltd Sunny Tripower STP9000TL-20 9                                           | )         | ~       |                |              |
|                                                    | SMA Australia Pty Ltd Sunny Tripower STP8000TL-20 8                                           | 3         |         |                |              |
| Important! Please No                               | SMA Australia Pty Ltd Sunny Tripower STP7000TL-20 7                                           | 7         |         | erter capacity |              |
| The second                                         | SMA Australia Pty Ltd Sunny Tripower STP60-10 60                                              |           |         | or capacity    |              |
|                                                    | SMA Australia Pty Ltd Sunny Tripower STP6000TL-20 6                                           | 5         |         |                |              |
|                                                    | SMA Australia Pty Ltd Sunny Tripower STP5000TL-20 5                                           | 5         |         |                |              |
|                                                    | SMA Australia Pty Ltd Sunny Tripower STP25000TL-30                                            | 25        |         |                |              |
|                                                    | SMA Australia Pty Ltd Sunny Tripower STP20000TL-30                                            | 20        |         |                |              |
|                                                    | SMA Australia Pty Ltd Sunny Tripower STP15000TL-30                                            | 15        |         |                |              |
|                                                    | SMA Australia Pty Ltd Sunny Tripower STP12000TL-20                                            | 12        |         |                |              |
|                                                    | SMA Australia Pty Ltd Sunny Tripower STP10000TL-20                                            | 10        |         |                |              |
|                                                    | SMA Australia Pty Ltd Sunny Tripower MLX60 60                                                 |           | 2       |                |              |
|                                                    | SMA Australia Pty Ltd Sunny Boy Storage SBS2.5-1VL-                                           | 10 2.5    | ų       |                |              |
|                                                    | SMA Australia Pty Ltd Sunny Boy SB5000TL-21 4.6                                               |           | _       |                |              |

Once you have added an inverter the record will display below the search bar where you can amend the quantity of the inverter (as below):

| Sr. No 1                 |                                     | <b>0</b>         |
|--------------------------|-------------------------------------|------------------|
| Equipment Type: Inverter | Commissioning Date:                 |                  |
| Status: Active           | Manufacturer: SMA Australia Pty Ltd |                  |
| Series: Sunny Boy        | Model: SB5000TL-21                  | Series Other: No |
| Maximum Rating: 4.6      | Quantity: 1                         | Add Device(s)    |

#### Adding a Device

#### **Adding Panels**

Once you have an inverter added you will need to add your panels. To do this, click the 'Add Device' button on the associated inverter. A new window will pop up and request your panel information.

The panel search functions the same way as an inverter search and uses an accredited CEC list of panels.

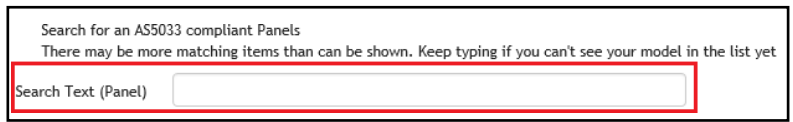

Once you have found the correct panel that you are/have installed, click it and the rest of the fields will auto-populate. You then just need to complete the number of panels field (as indicated below) and click the 'Add Panel' button.

| Search for an AS50 | 133 compliant Panels                     |                                 |                                                                                                    |  |
|--------------------|------------------------------------------|---------------------------------|----------------------------------------------------------------------------------------------------|--|
| There may be mor   | e matching items than can be shown. Keep | typing if you can't see your mo | del in the list yet                                                                                                    |  |
| earch Text (Panel) | Zhongli Talesun Solar Co Ltd TP672P-31   | 15 315                          | <ul> <li>Image: A start of the start of the start of</li></ul> |  |
| Manufacturer       | Zhongli Talesun Solar Co Ltd             | Model                           | TP672P-315                                                                                                    |  |
| Approved Rating    | 315                                      | Number of Panels                | 2                                                                                                    |  |
| Panel Type         | Monocrystalline                          |                                 | Add Panel                                                                                                    |  |

After you have added your panels scroll down to see a summary of the panels added to your equipment. Confirm you have them correct and click 'Add Device':

| Index | Manufacturer                 | Model      | No. Of Devices | Storage Capacity | Export Capacity | Device Type | Device Sub Type | Status  |      |
|-------|------------------------------|------------|----------------|------------------|-----------------|-------------|-----------------|---------|------|
| 0     | Zhongli Talesun Solar Co Ltd | TP672P-315 | 2              |                  | 315             | SolarPV     | Monocrystalline | Active  | •    |
|       |                              |            |                |                  |                 |             | Add Devi        | ice Car | ncel |

At this point you will be returned to your Connect Application and your equipment section will reflect the inverter and associated panels you have added.

| Sr. No 1                     |            |                |                    |                  |             |                 |           | 1 |
|------------------------------|------------|----------------|--------------------|------------------|-------------|-----------------|-----------|---|
| Equipment Type: Inver        | ter        |                | Commissioning Date | 9:               |             |                 |           |   |
| Status: Active               |            |                | Manufacturer: SMA  |                  |             |                 |           |   |
| Series: Sunny Boy            |            |                | Model: SB5000TL-2  | Series Other: No |             |                 |           |   |
| Maximum Rating: 4.6          |            |                | Quantity: 1        |                  |             | Add             | Device(s) |   |
| Manufacturer                 | Model      | No. Of Devices | Storage Capacity   | Export Capacity  | Device Type | Device Sub Type | Status    |   |
| Zhongli Talesun Solar Co Ltd | TP672P-315 | 2              |                    | 315              | SolarPV     | Monocrystalline | Active    | Ŵ |
| Total:                       |            |                |                    | 0.63(KW) 0.70(k) | /A)         |                 |           |   |
|                              |            |                |                    |                  |             |                 |           |   |

#### Adding Batteries

If your embedded generation installation also has batteries being installed on site, you will need to add these as well. Do so by clicking the 'Add Device' button on the relevant inverter.

If you are adding an AC Integrated Battery you will need to ensure the specific inverterassociated with that battery is added prior to adding the device.

Once you have clicked 'Add Device' a pop-up window will display where you can scroll to the battery heading. There is currently no comprehensive industry accredited list of batteries that we can draw on for this information. As such all fields are free text for you to complete. To ensure the DER Record is accurate all 5 fields of information are mandatory.

Once you have filled in the information, click 'Add Battery' and it will display under the inverter (as shown below). Then click 'Add Device' to confirm the battery is added. You will then be returned to the Equipment section of your Connect Application.

| -   | Batte            | eries           |               |                     |                     |                    |             |                 |        |       |
|-----|------------------|-----------------|---------------|---------------------|---------------------|--------------------|-------------|-----------------|--------|-------|
|     | Manufacturer     | Tesla           |               |                     |                     | Nodel X            |             |                 |        |       |
| Num | ber of Batteries | 1               |               |                     | Storage Cap         | acity 10           |             |                 |        |       |
|     | Battery Type     | Lithium-ion     |               | $\checkmark$        |                     |                    | Add Bat     | tery            |        |       |
|     | Note: Plea       | se confirm your | Battery Detai | ls by clicking "Add | Battery" before add | ding any additiona | l devices.  |                 |        |       |
| Ind | ex Manufacturer  |                 | Model         | No. Of Devices      | Storage Capacity    | Export Capacity    | Device Type | Device Sub Type | Status |       |
| 0   | Zhongli Talesi   | un Solar Co Ltd | TP672P-315    | 2                   |                     | 315                | SolarPV     | Monocrystalline | Active |       |
| 1   | Tesla            |                 | х             | 1                   | 10                  |                    | Storage     | Lithium-ion     | Active | ۵     |
|     |                  |                 |               |                     |                     |                    |             | Add Dev         | ice C  | ancel |

#### Adding an Inverter Serial Number

There are two places you can add an inverter serial number.

If you know which inverter will be utilised at the premise you are applying for Embedded Generation on, you can add it during the Application phase once you've selected an inverter in the Equipment section.

| quipment                                                                                                    |                                                                         |                               |
|----------------------------------------------------------------------------------------------------|-------------------------------------------------------------------------|-------------------------------|
| Search for an AS/NZ 4777.2 compliant inverto<br>There may be more matching items than can<br>Search Text (Inverter) | er<br>be shown. Keep typing if you can't see your model in the lis<br>2 | it yet                        |
|                                                                                                    |                                                                         |                               |
| upment 1                                                                                                    |                                                                         | <b>1</b>                      |
| Equipment Type: Inverter                                                                                            | Commissioning Date:                                                     |                               |
| Status: Active                                                                                                    | Manufacturer: SMA Australia Pty Ltd                                     |                               |
| Series: Sunny Tripower                                                                                              | Model: STP7000TL-20                                                     | Series Other: No              |
| Maximum Rating (kVA): 7                                                                                             | Quantity: 1                                                             | Add Device(s)                 |
|                                                                                                    |                                                                         |                               |
|                                                                                                    |                                                                         | Add Inverter Serial Number(s) |

Confirm that you have selected the correct Connect Application to update, complete the Serial Number field and then click the blue "Add/Update Serial Number":

| Add/Update Inverter Serial Number(s) |                                                                  |                                            |                     |          |                              |         |  |  |  |
|--------------------------------------|------------------------------------------------------------------|--------------------------------------------|---------------------|----------|------------------------------|---------|--|--|--|
| Reference                            | Service Type                                                     |                                            |                     | Premises |                              |         |  |  |  |
| Saved                                | Embedded Generatio<br>Initial Installation<br>Embedded Generatio | n - (Incl. Solar, Wind<br>n - 30kW or less | l, etc)             |          |                              |         |  |  |  |
| Equipment                            |                                                                  |                                            |                     |          |                              |         |  |  |  |
| Manufacturer                         | Series                                                           | Model                                      | Max Approved Rating | Status   | Serial Number                |         |  |  |  |
| SMA Australia Pty Ltd                | Sunny Tripower                                                   | STP7000TL-20                               | 7                   | Active   |                              |         |  |  |  |
|                                      |                                                                  |                                            |                     |          |                              |         |  |  |  |
|                                      |                                                                  |                                            |                     |          | Cancel Add/Update Serial Num | iber(s) |  |  |  |

If you aren't sure which inverter will be utilised at the premise you can review your Connect Applications missing a Serial Number on your MyHome Dashboard and provide it later:

| 0 | CONNECT                   |   |                   |                      |
|---|---------------------------|---|-------------------|----------------------|
|   | Serial Number(s) Required | 2 |                   |                      |
|   | Under Offer               | 8 | Offer Accepted 51 | EWR In Progress 1017 |
|   | Saved                     | 0 | Open Enquiries 36 | Awaiting Energex 82  |

Once you click the hyperlink to how many Connects are awaiting a Serial Number you will seea search screen where you can select a drop down to choose which action you want to take:

| CONNECT Searc                                        | CONNECT Search Results                                                                                                    |          |                             |                                     |   |                  |  |  |
|------------------------------------------------------|----------------------------------------------------------------------------------------------------|----------|-----------------------------|-------------------------------------|---|------------------|--|--|
| Your search returned 2 m<br>Can't find what you want | Your search returned 2 results<br>Can't find what you want? Refine your current search, search within the results or start a new search. |          |                             |                                     |   |                  |  |  |
| Reference ?                                          | Service Type                                                                                                    | Premises | Assigned To User<br>(Group) | Date                                | 0 | Actions          |  |  |
| CX<br>Completed<br>Basic - MEG - CD                  | Embedded Generation<br>(inc. Solar) of 30kW or<br>less<br>more                                                                           |          |                             | Submitted On<br>13/01/2020 10:04 AM | 2 | View 1 -<br>View |  |  |
| CX<br>Completed<br>Basic - MEG - CD                  | Embedded Generation<br>(inc. Solar) of 30kW or<br>less<br>more                                                                           |          |                             | Submitted On<br>30/12/2019 10:20 AM |   | Сору             |  |  |

Confirm that you have selected the correct Connect Application to update, complete the Serial Number field and then click the blue "Add/Update Serial Number".

| Add/Update Inverter Serial Number(s) |                                                |                                 |                                              |                     |          |                                    |  |  |  |
|--------------------------------------|------------------------------------------------|---------------------------------|----------------------------------------------|---------------------|----------|------------------------------------|--|--|--|
| Reference                            | Service Type                                   | ,                               |                                              |                     | Premises |                                    |  |  |  |
| CX<br>Completed<br>Basic - MEG - CD  | Embedded Ge<br>Initial Installa<br>Embedded Ge | eneration<br>ation<br>eneration | - (Incl. Solar, Wind, etc)<br>- 30kW or less |                     |          |                                    |  |  |  |
| Equipment                            |                                                |                                 |                                              |                     |          |                                    |  |  |  |
| Manufacturer                         |                                                | Series                          | Model                                        | Max Approved Rating | Status   | Serial Number                      |  |  |  |
| Sunverge Energy Australia            | Pty Ltd                                        | SIS                             | SIS7048-230-ACF-19.40                        | 5                   | Active   |                                    |  |  |  |
|                                      |                                                |                                 |                                              |                     |          |                                    |  |  |  |
|                                      |                                                |                                 |                                              |                     |          | Cancel Add/Update Serial Number(s) |  |  |  |

## Site Information

The site information section will pre-populate certain fields based on the equipment information supplied. All the site information questions must be completed to ensure Energex can supply an accurate DER Record to AEMO.

| PV array/generator rated<br>output (kVA)                                | 0.70                            |                                                              |                                        |
|-------------------------------------------------------------------------|---------------------------------|--------------------------------------------------------------|----------------------------------------|
| Max Output Rating (kW)                                                  | 4.60                            | Total No. of Phases Onsite                                   | ○1 ○2 ○3 😮                             |
| Bulk Metered Site                                                       | ⊖Yes ⊖No 😮                      | Number of Phases the proposed system<br>will be connected to | $\bigcirc$ 1 $\bigcirc$ 2 $\bigcirc$ 3 |
| Energy Source                                                           | Solar PV                        | Y                                                            |                                        |
| Equipment Additional Info                                               |                                 |                                                              |                                        |
| ovide extra information about the equipment.<br>Maximum 256 characters. |                                 |                                                              |                                        |
| Metering Scheme                                                         | ⊖ Gross metered                 | Has a Demand Response Enabling Device                        | ○ Yes ○ No                             |
|                                                                         | <ul> <li>Net metered</li> </ul> | (DRED) been fitted?                                          |                                        |
| Metering Required                                                       | Please Select                   |                                                              |                                        |
| Power Quality Response Mode                                             | Please Select                   |                                                              |                                        |
| Proposed Export Limitation                                              | Please Select                   |                                                              |                                        |

The Power Quality Response Mode is required by Energex standards to be set only to Volt-Var / Volt-Watt Voltage Response mode and the Portal only offers this in the relevant drop down:

Power Quality Response Mode Please Select... Volt-Var / Volt-Watt Voltage Response Mode

The Proposed Export Limitation provides different options depending on whether the installation is greater or less than 30kW.

#### Less than or Equal to 30kW

- Full Export
- Partial Export
- Minimal Export

#### Greater than 30kW

- Partial Export
- Minimal Export
- Non Export

If either 'Partial Export', 'Minimal Export', or 'Non Export' are selected two more mandatory questions will display:

| Proposed Export Limitation | Please Select<br>Full Export<br>Partial Export<br>Minimal Export |  |
|----------------------------|------------------------------------------------------------------|--|
| Method of Export Control   | Please Select                                                    |  |
| Export Limit (kVA)         | 0                                                                |  |
|                            |                                                                  |  |

The 'Method of Export Control' also provides a drop-down menu to select from as shown below:

| Method of Export Control | Please Select                                                 |
|--------------------------|---------------------------------------------------------------|
| Export Limit (kVA)       | Compliant Relay<br>Metering and programmable logic controller |

## **Storage Batteries**

The information requested here will partially pre-populate based on the device information provided in the Equipment section.

If you have not added a battery it will default to 'No'

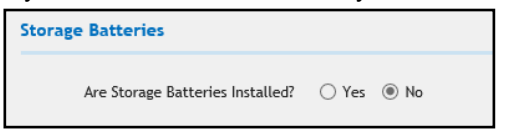

If you have added a battery, it will default to 'Yes' and more information about the device is requested as shown below (LHS screen shot). If you indicate the batteries were designed by an accredited designer further information about the designer is requested:

| Storage Batteries                        |            | Battery Design Details                                |                                             |
|------------------------------------------|------------|-------------------------------------------------------|---------------------------------------------|
| Are Storage Batteries Installed?         | ● Yes 🔿 No | Storage Batteries designed by<br>accredited designer? | ● Yes ○ No                                  |
| Storage Battery capacity (kWh)           | 10.00      | Business Name                                         |                                             |
| Wiring Diagram for the Storage Batteries | ○ Yes ● No | Clean Energy Council Accreditation No.                | Check ?                                     |
| Attached?                                |            | Designer Name                                         | Manually enter non-CEC accredited designer. |
|                                          |            | besigner nume                                         |                                             |
| Battery Design Details                   |            | Mobile No.                                            | · · · · · · · · · · · · · · · · · · ·       |
| Storage Batteries designed by            | ○ Yes      | Other Contact No.                                     | <b>2</b>                                    |
| accredited designer?                     | 0.00 0.00  | Email                                                 |                                             |
|                                          |            |                                                       |                                             |

## **Embedded Generation Service Selection**

Use the table below to determine which type of Embedded Generation (Incl. Solar) Connect to submit.

If your installation is made up of several devices (For example: Inverter, Panels and Batteries), only *one* Connect application is required but please use the service selection that represents **the largestcomponent of the installation**.

| Service<br>Selection                                        | Description                                                                                          |  |
|-------------------------------------------------------------|----------------------------------------------------------------------------------------------------|--|
| Initial Installation                                        | Use this service selection where the premises currently doesn't/ never previously had an Embedded    |  |
|                                                             | Generation/Solar installation onsite.                                                                |  |
|                                                             | The Connect application for an initial install must include all devices connected (if any) including |  |
|                                                             | Panels, Storage Batteries etc.                                                                       |  |
| Increase<br>Generator                                       | Use this service selection when:                                                                     |  |
| (Inverter)<br>Capacity                                      | 1) Embedded Generation/Solar already exists on the premises,                                         |  |
|                                                             | AND an additional Generator/Inverter is being added to the premises.                                 |  |
|                                                             | Use this service selection when adding an AC Integrated Battery to an existing system.               |  |
|                                                             | For example: Use this Service Selection when installing -                                            |  |
|                                                             | Tesla Powerwall 2 (AC Integrated Battery)                                                            |  |
|                                                             | • a 5kW Solar Inverter exists onsite and an additional 2kW Solar Inverter is being added.            |  |
| Replace Current<br>System (with<br>Increase of<br>Capacity) | Use this service selection in either of the following scenarios:                                     |  |
|                                                             | 1) Where Embedded Generation/Solar already exists on the premises,                                   |  |
|                                                             | AND the existing system is to be replaced.                                                           |  |
|                                                             | AND results in an increase to the previously approved maximum capacity.                              |  |
|                                                             | 2) When you are required to RESUBMIT an application:                                                 |  |
|                                                             | If a previous Connect application has been submitted but minor details re. the installation, devices |  |
|                                                             | connected, or the installer or customers contact details have changed.                               |  |
| Replace Current<br>Inverter                                 | Use this service selection in either of the following scenarios:                                     |  |
| (No Increase of<br>Capacity)                                | 1) Where Embedded Generation/Solar already exists on the premises,                                   |  |
|                                                             | AND the existing system is to be replaced.                                                           |  |
|                                                             | AND the replaced inverter is either the same capacity or smaller.                                    |  |
|                                                             | OR                                                                                                   |  |
|                                                             | The replaced inverter does NOT increase the previously approved maximum capacity.                    |  |
| Increase Panel<br>Capacity                                  | Use this service selection when additional panels are to be added to the existing system only.       |  |
| Add Storage                                                 | Use this service selection when:                                                                     |  |
| Dalleries                                                   | 1) Adding an <b>additional DC Battery/ies</b> to an existing Hybrid Inverter or Multi-mode system.   |  |

## **Connect/Enquiry Status Definitions**

| CONNECT AGREEMENT AND/OR ENQUIRY (CX) |                                                                                                    |  |  |
|---------------------------------------|----------------------------------------------------------------------------------------------------|--|--|
| Electrical Partners<br>Portal Status  | Status Description                                                                                                    |  |  |
| Accepted                              | Offer is accepted and an EWR is now able to be submitted. The status will remain at Accepted waiting for an EWR to link.                                                                                                    |  |  |
| Cancelled                             | The Connect Application has been cancelled either by external or internal request                                                                                                    |  |  |
| Closed                                | The request has been closed either through resolution or a new submission superseding this one                                                                                                    |  |  |
| Enquiry Under<br>Evaluation           | The Enquiry was submitted successfully and is under evaluation by the relevant team.                                                                                                    |  |  |
| Expired                               | The Connect Offer was not accepted within the required timeframe.                                                                                                    |  |  |
|                                       | A new Network Connection Application is necessary                                                                                                    |  |  |
| Offer                                 | A Connect Offer is waiting for Acceptance.                                                                                                    |  |  |
| Offer Withdrawn                       | Due to incorrect information provided on the Offer the DNSP has withdrawn the offer and will review required work. A new Connect Offer for the external user's acceptance will be issued.                                        |  |  |
| Completed Application<br>Submitted    | The external party will be advised that their complete application has been submitted. A Connect Offer for the external user'sacceptance will be issued.                                                                         |  |  |
| Negotiation Requested                 | The DNSP has provided an Offer and the external user has elected to negotiate the terms and conditions of this set Offer. TheDNSP will review the negotiation and will be in contact with the Applicant within 65 business days. |  |  |
| Saved                                 | The external user has chosen to save rather than submit their Connect.                                                                                                    |  |  |
| Submitted                             | The external user has submitted the required information and has received a reference number. The DNSP will evaluate andprogress through the standard process.                                                                   |  |  |
| Under Evaluation                      | The DNSP has determined further investigation is required before an Offer can be provided. The DNSP will be in contact with theexternal user if required.                                                                        |  |  |

| Electrical Partners Portal Status            | Status Description                                                                                                    |
|----------------------------------------------|----------------------------------------------------------------------------------------------------|
| Superseded                                   | A new Connect has been submitted which takes precedence over this one.                                                                                                    |
| Further Information Required                 | The DNSP requires more information before they can proceed with investigating the Connect or Enquiry request. The job has been 'unlocked' and returned to the external user requesting more information. |
| Reminder – Further<br>InformationRequired    | Status updated by the internal user when they want to prompt the external user to provide information.                                                                                                   |
| Enquiry Reset On Hold                        | Status updated by the internal user when they want to reset the Enquiry On Hold time.                                                                                                    |
| Incomplete Connect                           | The external user has accepted the offer but has not taken further action to link the Connect to an EWR within 12 months ofacceptance.                                                                   |
| EWR in Progress                              | The Connect has been linked to an EWR and will progress through the standard process from here.                                                                                                    |
|                                              | All relevant job updates will be provided on the EWR.                                                                                                    |
| Awaiting Energex<br>Account Validation       | Job is on hold awaiting confirmation of the account with the DNSP.                                                                                                    |
| Awaiting Enquiry Fee Payment                 | Job is pending the payment of a nominated Fee.                                                                                                    |
| Awaiting Construction Completion             | Job is on hold pending nominated construction regarding the Network.                                                                                                    |
| Awaiting Initial Construction<br>Fee Payment | Job is pending the payment of a nominated Fee.                                                                                                    |
| Validation Required                          | Final validation of the NMI is required.                                                                                                    |
|                                              | The system and/or a user will conduct necessary checks.                                                                                                    |